# **DW-VMAX** iPhone Application Quick Setup

DIGITAL

Everything's Digital

DW-VMAX iPhone application is available at iTune Store or App Store from your iPhone, And Search for VMAX or DW Mobile ACS

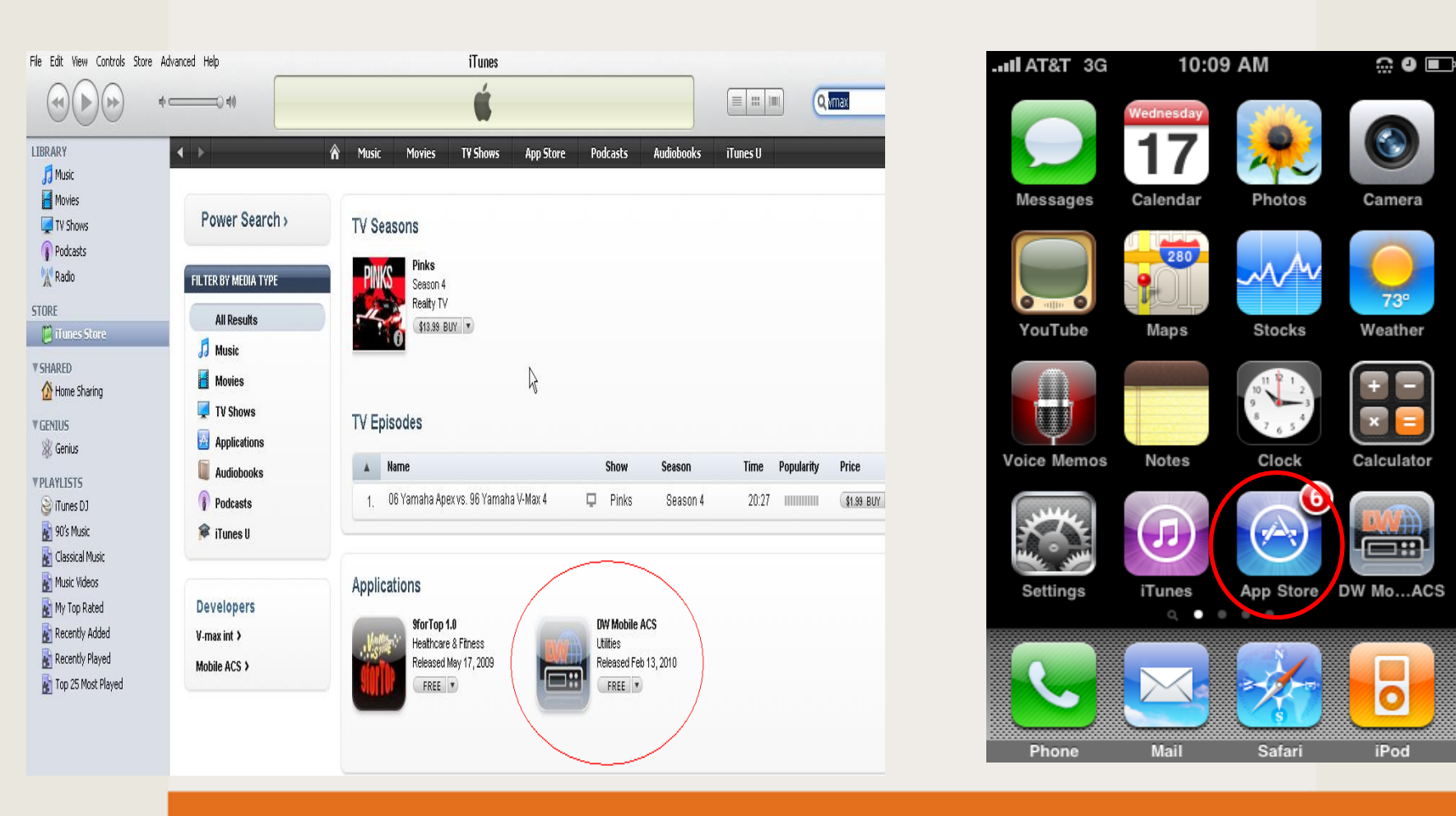

### How to Setup the DW-VMAX iPhone Application

Everything's Digital

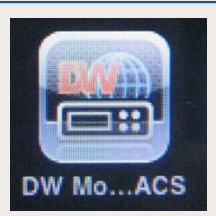

### Open the DW Mobile ACS (Advanced Client Software)App

| To Add the DW-VMAX Network information click the [+] | Click [Edit] to edit DW-VMAX Network information |
|------------------------------------------------------|--------------------------------------------------|

#### DIGITAL WATCHDOG Everything's Digital

## How to Add a the DW-VMAX Site

| l Carrier 🔶 | 5:42 AM           | -    |
|-------------|-------------------|------|
| Cancel      | Edit Site         | Save |
| Site Name : |                   |      |
| Digital Wat | chdog Demo        |      |
| IP Address  | :                 |      |
| 72.243.193. | 207               |      |
| Port :      |                   |      |
| 9011 (Defa  | ult)              |      |
| User ID :   |                   |      |
| admin       |                   |      |
| Password :  |                   |      |
| No Passwa   | ord is the defaul | t    |

Enter the Site name or DVR location name

Site Name: Site name or DVR location name

**IP Address:** IP of your DW-VMAX or the Digital Watchdog VMAX Demo

Mobile Port: 9011 (Default)

User ID: admin (Default)

Password: No Password (Default)

Click [SAVE] to save the setting or [Cancel] / [Delete]

#### Here the Digital Watchdog DW-VMAX Demo:

DW-VMAX8 IP: 72.243.193.207. Mobile Port:9011/ admin, No Password DW-VMAX16 IP: 72.243.193.204 Mobile Port:9011 / admin, No Password

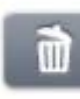

### How to connect to DW-VMAX using iPhone App

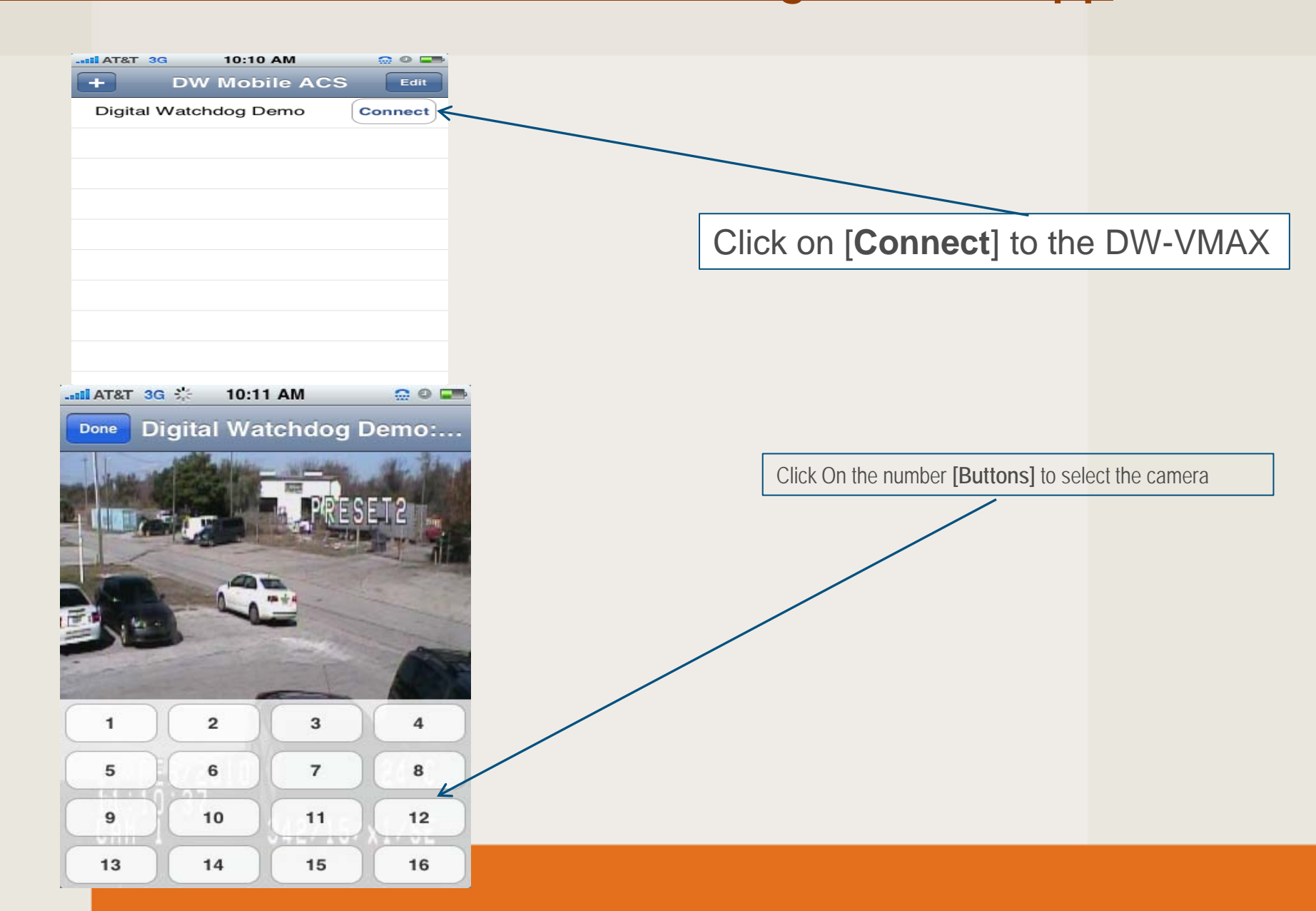

Everythina's Diaital